# Using Open Source Tools for STM32 Cross Development under Ubuntu Linux.

Revision 1

Author: Michel Catudal <u>mcatudal@comcast.net</u> February 14<sup>th</sup> 2009

Page 1 of 42

## Introduction

For those on a limited budget, use of open source tools to develop embedded software for the ARM devices is the only way. The goal of this document is to help those interested in doing development with Linux by making their installation of an **ARM** development system a bit easier. So far most of the information for ARM development is for windows while the Linux users are ignored. For development on Linux you are usually on your own.

The goal of this document is not to do everything for you but to make your life easier. You still need to be somewhat familiar with your Linux environment to use this document. This document describes an installation on **ubuntu 8.10 Linux.** The favorite development environment appears to be eclipse. Ubuntu 8.10 uses an old version of Eclipse. The latest release of eclipse is 3.4 and the latest development code is 3.5. This document will use version 3.5, either versions 3.3 or 3.4 could be installed. I do not provide plugins for 3.2 and have no plan to do so. I have plugins for the latest 3 versions.

For the debugging part you will need the Zylin plugin because even the latest CDT has some serious bugs in regard to debugging embedded ARM7 or Cortex devices. The Zylin source had to be patched because of the missing simulator would keep it from being compiled. I have removed the useless windows stuff.

For development you will need a set of tools. The package that I provide fully supports ARM7TDMI and cortex-m3 devices such as STM32 and Luminary.

For this demo I use a board from Olimex designed for IAR called **STM32-SK**.

If you need to rebuild the packages you need to note that in order to compile GCC you need to have it installed already as well as newlib. A work around would be to create a bootstrap version first. This is a bit more complicated.

The binaries were compiled under the 32 bits version of ubuntu 8.10. They will work on any recent debian based system.

## Hardware Information

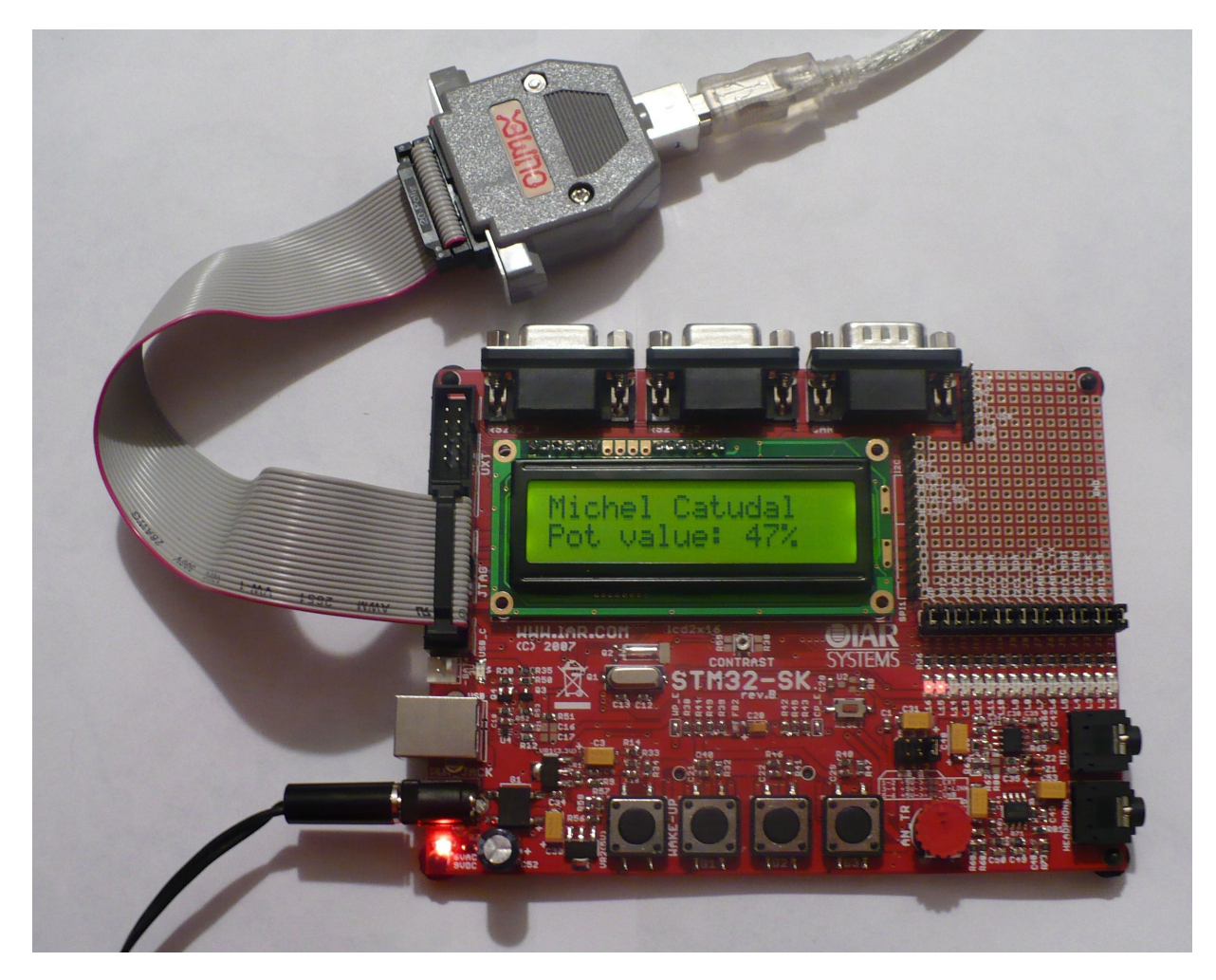

As a hardware platform to exercise our ARM cross development tool chain, we will be using the **STM32-SK** evaluation board from Olimex at the cost of around \$250.00. You can purchase this board at <u>digikey</u>, <u>future</u> or some other distributor of STMicros. Olimex sells a slightly different board which is somewhat cheaper. You can get some cheaper boards at <u>MicroController Pros.</u>as well. Type **STM32** in the search box. You will see several interesting boards using the **STM32** processor.

The **STM32-SK** board includes two serial ports, a USB port, 1 CAN port, 16 LEDs, a LCD display, a potentiometer connected to an A/D port, a connector for a microphone and one for a headphone. It also has a connector in the back for a flash SD drive. It has standard JTAG connector for debugging.

This board comes with a limited version of the **IAR** Compiler. The Full version is very good but very expensive. The **ARM GCC** Compiler compares well against **IAR** compiler and is open source. For commercial projects you should seriously look into buying **IAR**.

With the board comes a programmer from IAR, it works nicely with windows but the **OpenOCD** support for Linux is very new and operation is rather slow compared to the competitors. This is likely to change with time.

<u>Olimex</u> has a few **USB** devices that you can buy at <u>MicroController Pros</u>

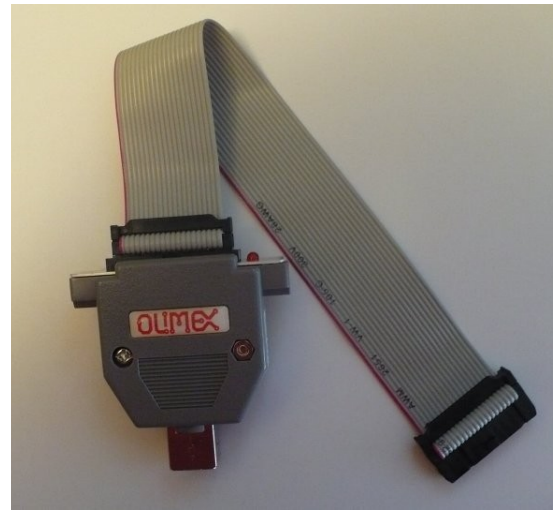

The device used with this tutorial is the **ARM-USB-TINY** which costs \$41.00. You could use something different like the **ARM-USB-JTAG** which costs \$72.00. Unless you need the extra serial port and need the power supply this device has no real advantage over the tiny device.

## **Open Source Tools**

To install an **ARM** cross development tool chain, we need the following components:

- 1. Eclipse IDE version 3.3, 3.4 or 3.5
- 2. Debugger plugin (derivative of zylin plugin)
- 3. Modified version of the gnuarm eclipse plugin.
- 4. Binutils, GNU C++/C Compiler and newlib for arm-elf targets
- 5. Latest OpenOCD for JTAG debugging

Here is a list of some of the files available at Catudal Software.

- 1. arm-elf-binutils-2.19\_020109-1\_i386.deb
- 2. binutils-cvs-020109.tar.bz2
- 3. arm-elf-gcc-4.4.0\_013109-1\_i386.deb
- 4. arm-elf-gcc-4.4.0-locales\_013109-1\_all.deb
- 5. gcc-svn-013109.tar.bz2
- 6. arm-elf-newlib-cvs\_020109-1\_i386.deb
- 7. newlib-cvs-020109.tar.bz2
- 8. arm-elf-gdb\_6.8-1\_i386.deb
- 9. arm-elf-gdb-6.8.tar.bz2
- 10. libftd2xx\_0.4.16-4\_i386.deb
- 11. openocd-0.1.0\_0.1.0-1\_i386.deb
- 12. openocd-0.1.0.tar.bz2
- 13. arm-elf-gcc-plugin-eclipse-3.3.2.tar.bz2
- 14. arm-elf-gcc-plugin-eclipse-3.4.tar.bz2
- 15. arm-elf-gcc-plugin-eclipse-3.5.tar.bz2

The locales file is only needed if you want the message to be in your native language if said language is not english. The plugin chosen will depend on which version of eclipse you use.

## Installation of C Compiler, utilities and newlib

You need to open a terminal window. You can either su root or use sudo to install the applications.

You do a cd to the directory where the files have been downloaded and install them

```
sudo debpkg -i libftd2xx_0.4.16-4_i386.deb
sudo debpkg -i openocd-0.1.0_0.1.0-1_i386.deb
sudo debpkg -i arm-elf-binutils-2.19_020109-1_i386.deb
sudo debpkg -i arm-elf-gcc-4.4.0_013109-1_i386.deb
sudo debpkg -i arm-elf-gcc-4.4.0-locales_013109-1_all.deb
sudo debpkg -i arm-elf-newlib-cvs_020109-1_i386.deb
sudo debpkg -i arm-elf-gdb_6.8-1_i386.deb
```

## Installation of Eclipse

The version of eclipse that comes with ubuntu 8.10 is too old to be usable with the latest embedded development. You need to first remove the version that is installed. You could also choose to compile your own version. It should be at least version 3.3. The latest release is 3.4.

You can download version 3.4 here. The wed address is http://www.eclipse.org/downloads/

The version we will describe here is version 3.5. This version is perfect for C or C++ development. If you prefer a more complete version use the release version 3.4. Take note that any issues found in the C C++ plugin are more likely to have been resolved in 3.5. If you choose a different version make sure that you pick the right plugins as they all have the the same names but are compressed in files with names that include the eclipse version numbers. The latest eclipse SDK as of Feb 8<sup>th</sup> is version 3.5M5. The web address is http://download.eclipse.org/eclipse/downloads/

Download and decompress the packages on the root your user account. If you have several users you may want to put it on /usr/local. The next step is to create an entry in the menu to make it easier to call it. The file to run is named eclipse, on the eclipse directory.

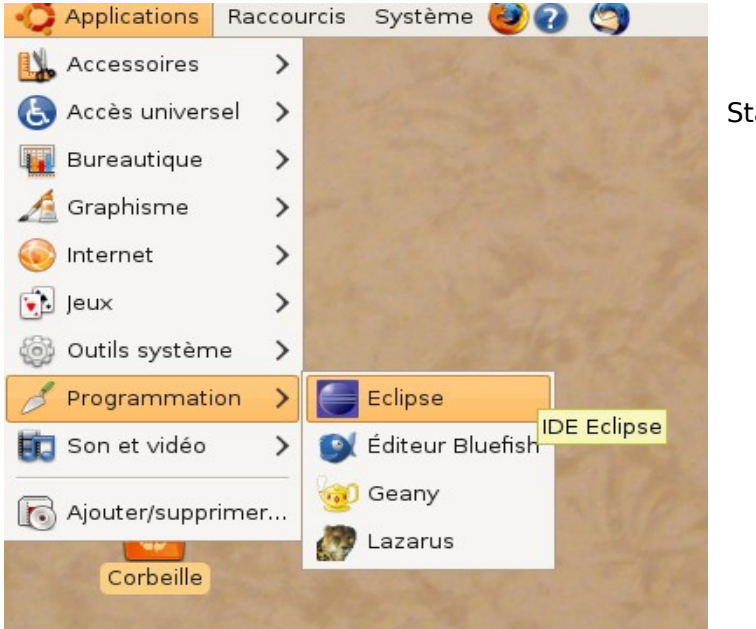

Start Eclipse using the menu.

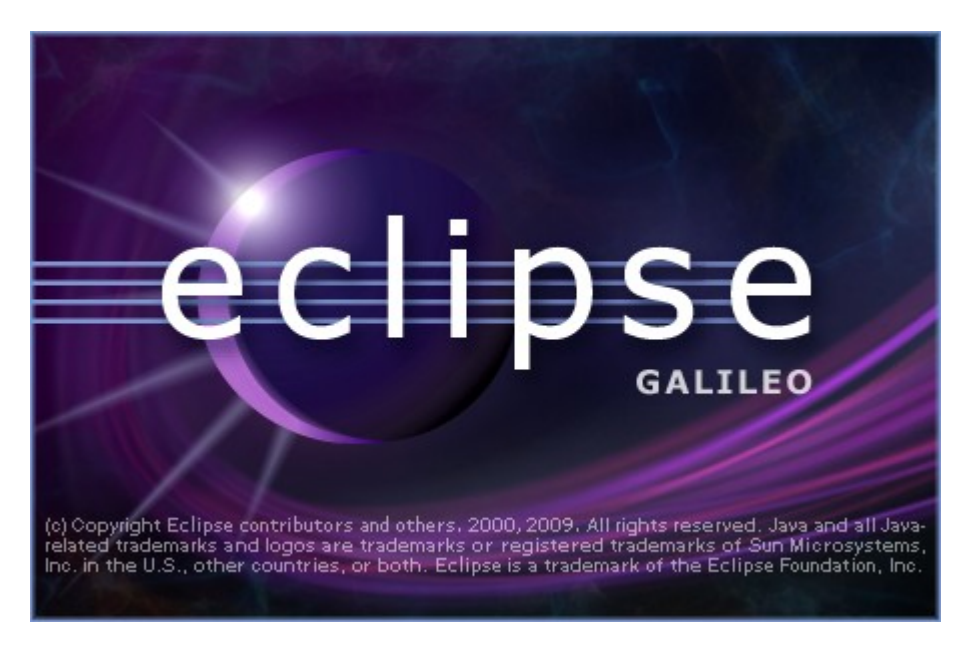

The Eclipse splash screen opens up as shown here.

The first time that you run eclipse or if you have never selected a default workspace it will bring this menu. To accept the default workspace select "Use this as the default and do not ask again".

| Workspace Launcher                                                                                                    | × |
|----------------------------------------------------------------------------------------------------|---|
| Select a workspace                                                                                                    |   |
| Eclipse SDK stores your projects in a folder called a workspace.<br>Choose a workspace folder to use for this session. |   |
| Workspace: /home/michel/workspace                                                                                      |   |
|                                                                                                    |   |
|                                                                                                    |   |
| ☑ Use this as the default and do not ask again                                                                         |   |
| OK Cancel                                                                                                    |   |

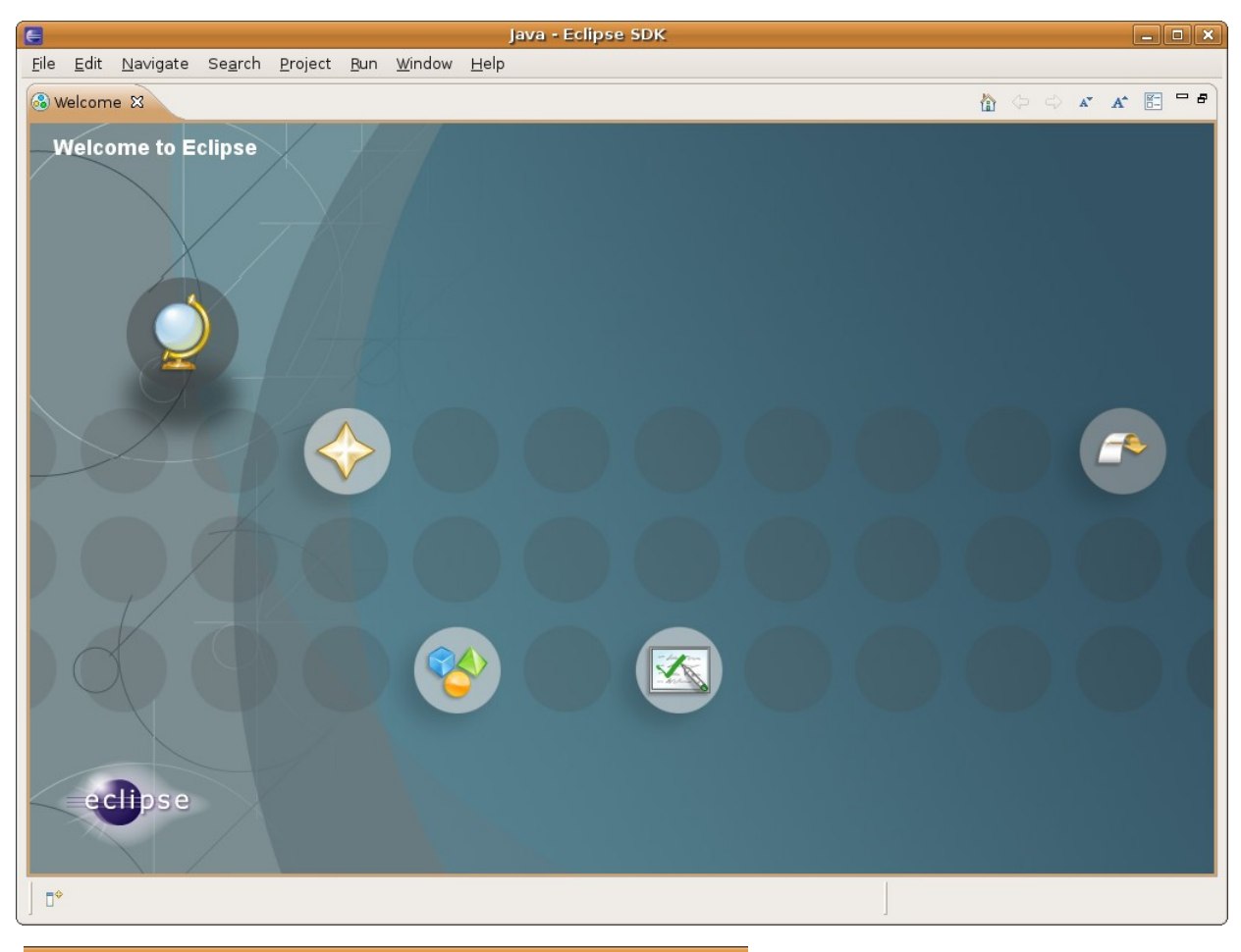

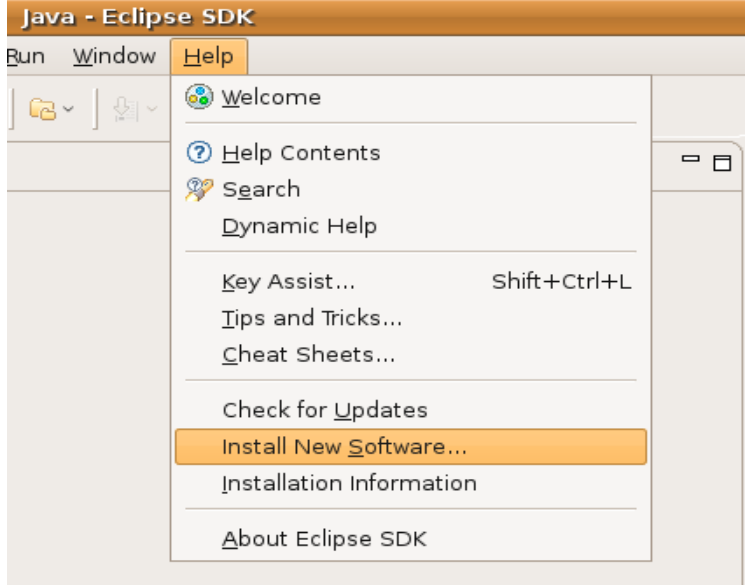

The default SDK doesn't have support for C and C++ so we need to install it.

We only need to add support for C and C++. Support for java and plugin development is already installed. Click on Next

| E Inst.                                                                        | all                                                                                 |
|--------------------------------------------------------------------------------|-------------------------------------------------------------------------------------|
| Available Software                                                             |                                                                                     |
| Check the items that you wish to install                                       |                                                                                     |
|                                                                                |                                                                                     |
| Work with: All Available Sites                                                 |                                                                                     |
|                                                                                | Find more software by working with the <u>Available Software Sites</u> preferences. |
| type filter text                                                               |                                                                                     |
| Name                                                                           | Version                                                                             |
|                                                                                |                                                                                     |
| 🗹 🖗 Eclipse C/C++ Development Platform                                         | 5.0.1.200809120802                                                                  |
| 🖌 🖗 Eclipse C/C++ Development Tools                                            | 5.0.1.200809120802                                                                  |
| 🗌 🖗 Mylyn Bridge: C/C++ Development                                            | 5.0.1.200809120802                                                                  |
| Charting and Reporting                                                         |                                                                                     |
| Eclipse BIRT Doc                                                               | 2.3.1.v20080630-2207w31191_34b                                                      |
| 🗌 🆗 Eclipse BIRT Report Designer Framework                                     | 2.3.1.v20080630-7N7Y7AAYdliXLgz-SLsyMQ21x2fi                                        |
| Collaboration Tools                                                            |                                                                                     |
| Dynamic Languages Toolkit - Mylyn Integration (Incubation)                     | 0.95.1.v20080626-2043-08T07w31191_1402545                                           |
| Mylyn Bridge: C/C++ Development                                                | 5.0.1.200809120802                                                                  |
| Details                                                                        |                                                                                     |
| Eclipse Mylyn Bridge for CDT. Allows use of Mylyn with CDT supported projects. |                                                                                     |
|                                                                                |                                                                                     |
|                                                                                | More                                                                                |
| ☑ Show only the latest versions of available software                          | 🗹 <u>H</u> ide items that are already installed                                     |
| ☑ <u>G</u> roup items by category                                              | What is <u>already installed</u> ?                                                  |
|                                                                                |                                                                                     |
|                                                                                |                                                                                     |
| 0                                                                              |                                                                                     |
|                                                                                |                                                                                     |

Click on Next to accept the installation.

| 6                                                    |                  | Install                                |       | ×              |
|------------------------------------------------------|------------------|----------------------------------------|-------|----------------|
| Install Details<br>Review the items to be installed. |                  |                                        |       |                |
| Name                                                 | Version          | Id                                     |       |                |
| Eclipse C/C++ Development Platform                   | 5.0.1.2008091208 | org.eclipse.cdt.platform.feature.group |       |                |
| Eclipse C/C++ Development Tools                      | 5.0.1.2008091208 | org.eclipse.cdt.feature.group          |       |                |
|                                                      |                  |                                        |       |                |
| Size: 21 781 KB<br>Details                           |                  |                                        |       |                |
|                                                      | 6                |                                        |       | < <u>III</u> > |
| ?                                                    |                  | < <u>B</u> ack                         | ext > | Cancel         |

It would be a good move to accept the terms. If not the install will be canceled. Click on Finish to complete the installation.

| <b>G</b>                                                                     | istall 🛛 🔀                                                                                                    |  |
|------------------------------------------------------------------------------|----------------------------------------------------------------------------------------------------|--|
| Review Licenses                                                              |                                                                                                    |  |
| Licenses must be reviewed before the software can be installed. This include | es licenses for software required to complete the install.                                                                                                    |  |
| Items with licenses:                                                         | License text:                                                                                                    |  |
| Name Version                                                                 | ECLIPSE FOUNDATION SOFTWARE USER AGREEMENT                                                                                                    |  |
| CDT GNU Toolchain Build Support 5.0.1.200809120802                           | March 17, 2005                                                                                                    |  |
| 🖗 CDT GNU Toolchain Debug Suppor 5.0.1.200809120802                          | Usage Of Content                                                                                                    |  |
| Eclipse C/C++ Development Platfc 5.0.1.200809120802                          | THE ECLIPSE FOUNDATION MAKES AVAILABLE SOFTWARE.                                                                                                    |  |
| Eclipse C/C++ Development Tools 5.0.1.200809120802                           | THE ECLIPSE FOUNDATION MAKES AVAILABLE SOFTWARE,<br>DOCUMENTATION, INFORMATION AND/OR<br>OTHER MATERIALS FOR OPEN SOURCE PROJECTS (COLLECTIVELY<br>"CONTENT").<br>USE OF THE CONTENT IS GOVERNED BY THE TERMS AND CONDITIONS OF<br>THIS<br>AGREEMENT AND/OR THE TERMS AND CONDITIONS OF LICENSE<br>AGREEMENTS OR<br>NOTICES INDICATED OR REFERENCED BELOW. BY USING THE CONTENT, YOU<br>AGREE THAT YOUR USE OF THE CONTENT IS GOVERNED BY THIS<br>AGREEMENT<br>AND/OR THE TERMS AND CONDITIONS OF ANY APPLICABLE LICENSE<br>AGREEMENT<br>AND/OR THE TERMS AND CONDITIONS OF ANY APPLICABLE LICENSE<br>AGREEMENT<br>OR NOTICES INDICATED OR REFERENCED BELOW. IF YOU DO NOT AGREE TO<br>THE<br>TERMS AND CONDITIONS OF THIS AGREEMENT AND THE TERMS AND<br>CONDITIONS<br>OF ANY APPLICABLE LICENSE AGREEMENTS OR NOTICES INDICATED OR<br>REFERENCED |  |
|                                                                              | BELOW, THEN YOU MAY NOT USE THE CONTENT.                                                                                                    |  |
|                                                                              | I accept the terms of the license agreements                                                                                                    |  |
|                                                                              | I do not accent the terms of the license agreements                                                                                                    |  |
|                                                                              | < Back Next > Finish Cancel                                                                                                    |  |
| E In                                                                         | stall                                                                                                    |  |
| Operation in progress                                                        |                                                                                                    |  |

Downloading org.eclipse.cdt.debug.mi.ui

| 🗆 Always r <u>u</u> n in backgroun | d                         |        |                    |
|------------------------------------|---------------------------|--------|--------------------|
|                                    |                           |        |                    |
|                                    | Run in <u>B</u> ackground | Cancel | <u>D</u> etails >> |
|                                    |                           |        |                    |

We now close Eclipse because we need to install a plugin which will handle the project creation that we will use for the arm-elf tools. It is important to choose the correct plugin for the Eclipse version installed. All three packages have files with identical names. The plugins compiled for one version of eclipse will not work in a different version.

You need to copy the two plugins to the eclipse plugins directory.

The plugin package includes two plugins, one for ARM development and the other one a modified version of the Zylin plugin. The Zylin plugin is cleaned up of the windows and mac parts and fixed so it would actually work with Linux.

When you open eclipse again you will get an other welcome menu which you just have to remove.

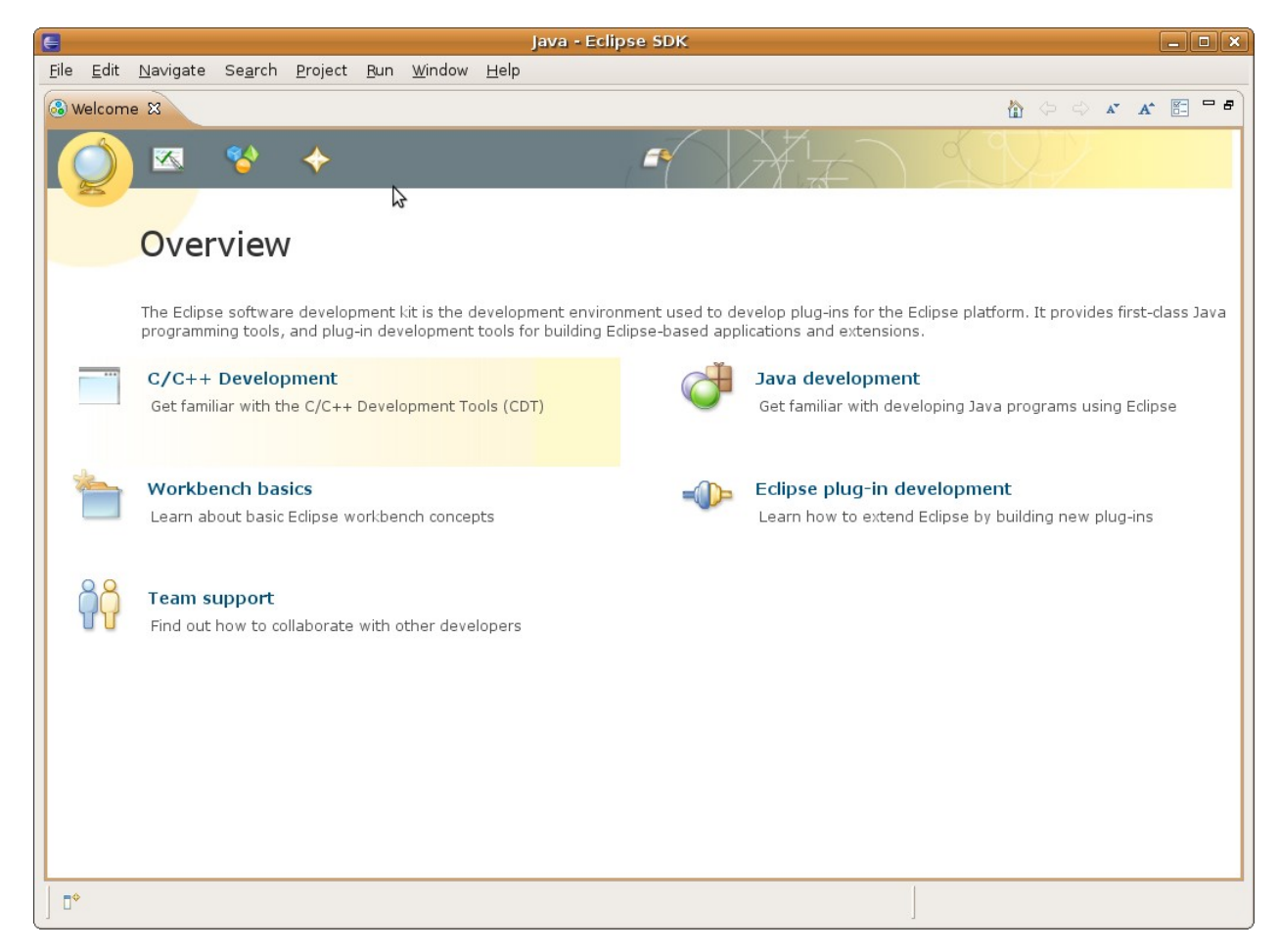

Click on "Window – Other". You then get an option of which perspective you want to open. Choose C/C++.

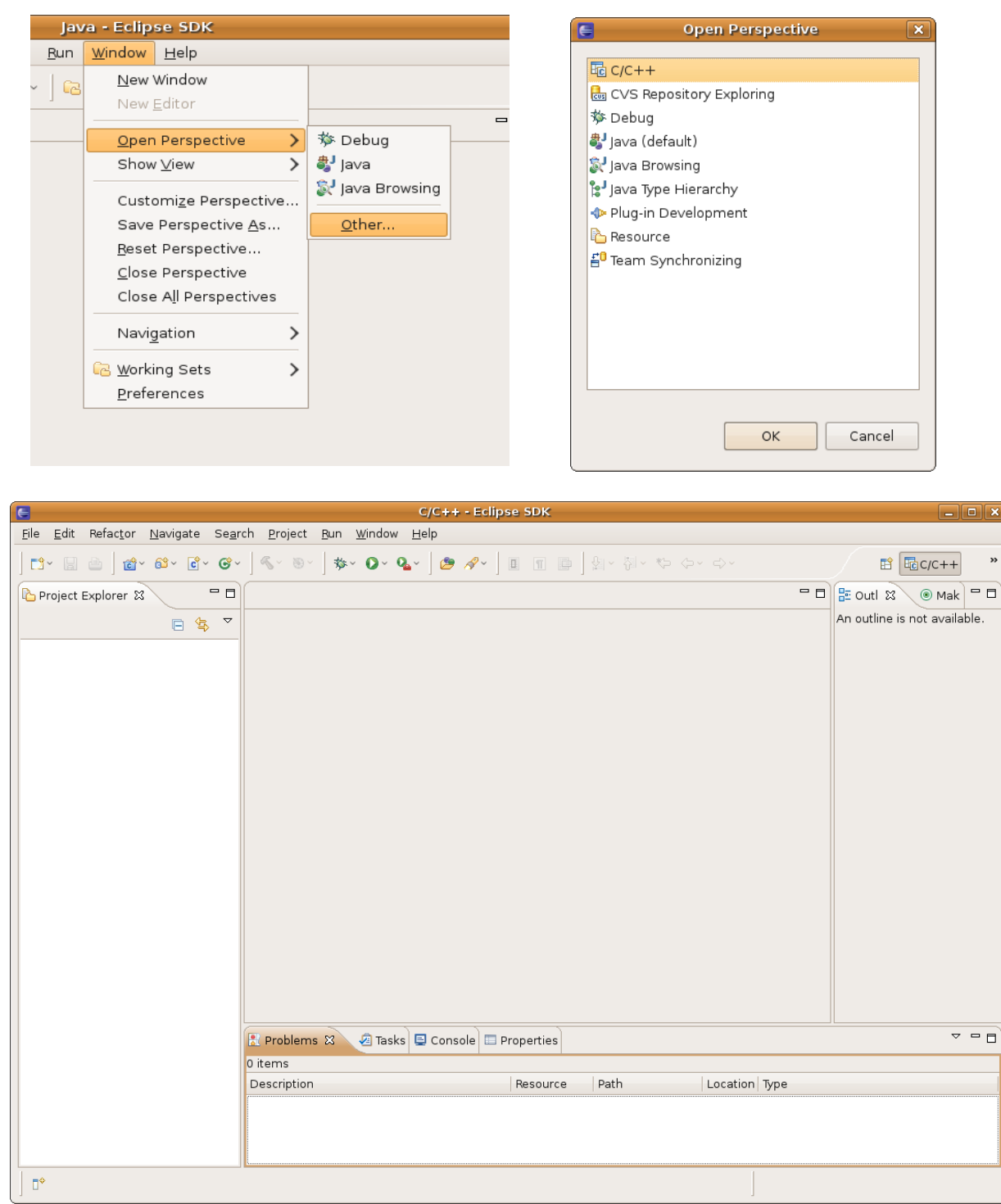

To test our installation we will create an empty project and copy the files from a project that we know works fine.

|                                                                                                | C/C++ - Eclipse SDK                        |
|------------------------------------------------------------------------------------------------|--------------------------------------------|
| <u>Eile E</u> dit Refac <u>t</u> or <u>N</u> avigate Se <u>a</u> rch <u>R</u> un <u>P</u> roje | ect <u>W</u> indow <u>H</u> elp            |
| New Shift+Alt                                                                                  | lt+N 💙 💽 C Project                         |
| Open File <u>.</u>                                                                             | 🕅 C++ Project                              |
| Class                                                                                          | Ctrd LW/                                   |
|                                                                                                | Ctrl I W Convert to a C/C I I Make Project |
|                                                                                                |                                            |
| E Save                                                                                         | Ctrl+s                                     |
| 🗟 Save <u>A</u> s                                                                              |                                            |
| Sav <u>e</u> All Shift+                                                                        | -Ctrl+S                                    |
| Rever <u>t</u>                                                                                 | File from Template                         |
| Move                                                                                           | Class                                      |
| Bename                                                                                         | F2                                         |
| Refresh                                                                                        | F5Ctrl+N                                   |
| Convert Line Delimiters To                                                                     | >                                          |
|                                                                                                |                                            |
| <u>Print</u>                                                                                   | Ctrl+P                                     |
| Switch Workspace                                                                               | >                                          |
| Restart                                                                                        |                                            |
|                                                                                                |                                            |
| import                                                                                         |                                            |
| Export                                                                                         |                                            |
| P <u>r</u> operties Alt-                                                                       | +Enter                                     |
| <u>1</u> ConfigJTAGTab.java [embeddedcdt4_0/]                                                  |                                            |
| <u>2</u> plugin.xml [embeddedcdt4_0]                                                           |                                            |
| <u>3</u> plugin.xml [org.eclipse.cdt.arm-elf]                                                  |                                            |
| <u>4</u> CMainTab.java [embeddedcdt4_0/src/]                                                   |                                            |
| Evit                                                                                           | 📮 Console 🕱 🔲 Properties                   |
|                                                                                                | o display at this time.                    |
|                                                                                                |                                            |
|                                                                                                |                                            |
|                                                                                                |                                            |
|                                                                                                |                                            |
|                                                                                                |                                            |
|                                                                                                |                                            |

Enter a name for the project. We will use the default location for the project. It will be a GCC ARM project. The GCC ARM project uses the arm-elf-gcc compiler.

| E C Project 🗙                                                                |                                     |  |
|------------------------------------------------------------------------------|-------------------------------------|--|
| C Project<br>Create C project of selected type                               |                                     |  |
| Project name: STM32-SK_LCD_Demo                                              |                                     |  |
| ✓ Use default location                                                       |                                     |  |
| Location: /home/michel/workspace/STM                                         | 132-SK_LCD_Demo Browse,             |  |
| Project type:                                                                | Toolchains:                         |  |
| 🗢 🗁 Executable                                                               | GCC ARM                             |  |
| 😑 Empty Project                                                              | Linux GCC                           |  |
| Hello World C++ Project                                                      |                                     |  |
| 😑 Hello World ANSI C Project                                                 |                                     |  |
| 👂 🗁 Shared Library                                                           |                                     |  |
| 👂 🗁 Static Library                                                           |                                     |  |
| 👂 🗁 Makefile project                                                         |                                     |  |
|                                                                              |                                     |  |
| Show project types and toolchains only if they are supported on the platform |                                     |  |
| ? < <u>B</u> ack                                                             | <u>N</u> ext > <u>Finish</u> Cancel |  |

We will just create a debug environment for this test so we remove the mark for the Release section. Press on next.

| C Project                                               | ×                       |
|---------------------------------------------------------|-------------------------|
| Select Configurations                                   |                         |
| Select platforms and configurations you wish to deploy  | y on                    |
| Project type: Executable                                |                         |
| Toolchains: GCC ARM                                     |                         |
| Configurations:                                         |                         |
| 🖌 🔊 Debug                                               | Select all              |
| 🔄 📣 Release                                             | Deselect all            |
|                                                         | Deselect all            |
|                                                         |                         |
|                                                         |                         |
|                                                         |                         |
|                                                         |                         |
|                                                         | Advanced settings       |
|                                                         |                         |
| Use "Advanced settings" button to edit project's prope  | erties.                 |
| Additional configurations can be added after project cr | eation.                 |
| Use "Manage configurations" buttons either on toolbar   | r or on property pages. |
|                                                         |                         |
|                                                         |                         |
|                                                         |                         |
| ? < <u>Back</u> Next >                                  | <u>Finish</u> Cancel    |
|                                                         |                         |

For now we just press on Finish. We will come back to the properties later on to fix the project configurations.

| E                                  | ete Coereb Rue Breiset Win        | dow tiolo        | We will import some files from a      |
|------------------------------------|-----------------------------------|------------------|---------------------------------------|
| File Edit Relactor Navig           | ate search <u>Run Project win</u> | dow <u>H</u> eip | working project. We don't bring any   |
| <u>N</u> ew<br>Open File           | Shitt+Ait+N >                     | ~ 🏊 🗍 🥭          | makefiles since the plugin will take  |
| opennie <u>r</u>                   |                                   |                  | care of creating the proper makefiles |
| <u>C</u> lose                      | Ctrl+W                            |                  | needed                                |
| C <u>l</u> ose All                 | Shift+Ctrl+W                      |                  | needed.                               |
| Save                               | Ctrl+S                            |                  |                                       |
| 🗟 Save <u>A</u> s                  |                                   |                  |                                       |
| 🐚 Sav <u>e</u> All                 | Shift+Ctrl+S                      |                  |                                       |
| Rever <u>t</u>                     |                                   |                  |                                       |
| Move                               |                                   |                  |                                       |
| Rename                             | F2                                |                  |                                       |
| 🔊 Refresh                          | F5                                |                  |                                       |
| Con <u>v</u> ert Line Delimiters T | ō >                               |                  |                                       |
| 👜 <u>P</u> rint                    | Ctrl+P                            |                  |                                       |
| Switch <u>W</u> orkspace           | >                                 |                  |                                       |
| Restart                            |                                   |                  |                                       |
| 🚵 Import                           |                                   |                  |                                       |
| rt                                 |                                   |                  |                                       |
| P <u>r</u> operties                | Alt+Enter                         |                  |                                       |
| <u>1</u> ConfigJTAGTab.java [en    | nbeddedcdt4_0/]                   |                  |                                       |
| 2 plugin.xml [embedded             |                                   |                  |                                       |
| <u>3</u> plugin.xml [org.eclipse   | .cdt.arm-elf]                     |                  |                                       |
| <u>4</u> CMainTab.java [embed      | ldedcdt4_0/src/]                  |                  |                                       |
| E≚it                               |                                   | 🖳 Console 🛽      |                                       |
|                                    | INO CONSOLES TO DISPLAY           | at this time.    |                                       |

| E Import X                                                                                                    | E Import X                                                                         |
|----------------------------------------------------------------------------------------------------|------------------------------------------------------------------------------------|
| Select Import resources from the local file system into an existing project.                                                                                                    | File system         Source directory is not valid or has not been specified.       |
| Select an import source:<br>type filter text<br>Comparison of the selection of the selection of | From directory: Browse                                                             |
| <ul> <li>▷</li></ul>                                                                                                    | Filter Types     Select All       Into folder:     STM32-SK_LCD_Demo       Options |
| ? < Back Next > Enrish Cancel                                                                                                    | Create selected folders only      Cancel                                           |

| 3                     | Import from directory              |                                |
|-----------------------|------------------------------------|--------------------------------|
| 📝 < 🗟 michel 1        | mp_eclipse                         | <u>C</u> réer un dossier       |
| <u>R</u> accourcis    | Nom                                | ✓ Modifié                      |
| 🔍 Rechercher          | startup.c                          | Hier à 20:13                   |
| Récemment utilisés    | stm32f10x adc.c                    | Hier à 20:13                   |
| 🗟 michel              | stm32f10x_adc.h                    | Hier à 20:13                   |
| 🔳 Bureau              | stm32f10x_conf.h                   | Hier à 20:13                   |
| 🔜 Système de fichiers | stm32f10x_flash.c                  | Hier à 20:13                   |
| 💻 Média 98,7 Mio      | stm32f10x_flash.h                  | Hier à 20:13                   |
| 🚍 Média 395,9 Gio     | stm32f10x_gpio.c                   | Hier à 20:13                   |
| 🔔 Média 300,0 Gio     | stm32f10x_gpio.h                   | Hier à 20:13                   |
| 🔔 Média 98,7 Mio      | stm32f10x_it.c                     | Hier à 20:13                   |
| 🔔 Média 57,5 Mio      | stm32f10x_it.h                     | Hier à 20:13                   |
| 🔔 /mandrivaHome       | stm32f10x_lib.c                    | Hier à 20:13                   |
| 🔔 /boot               | stm32f10x_lib.h                    | Hier à 20:13                   |
| _/                    | stm32f10x_map.h                    | Hier à 20:13 😑                 |
| 🔔 /suse               | stm32f10x_nvic.c                   | Hier à 20:13                   |
| 🔔 Média 57,5 Mio      | stm32f10x_nvic.h                   | Hier à 20:13                   |
| - FREEDOS             | stm32f10x_rcc.c                    | Hier à 20:13                   |
| 🔜 Lecteur CD-RW/DVD:  | stm32f10x_rcc.h                    | Hier à 20:13                   |
| 🔔 /home               | stm32f10x_tim1.c                   | Hier à 20:13                   |
| 🔔 /fc8                | stm32f10x_tim1.h                   | Hier à 20:13                   |
|                       | stm32f10x_type.h                   | Hier à 20:13                   |
|                       | STM32-SK-FLASH.Id                  | Hier à 20:13                   |
| 🕂 Ajouter 📃 — Enleve  | 📄 syscalls.c                       | Hier à 20:13 🗸                 |
|                       | Select a directory to import from. |                                |
|                       |                                    | 🔀 A <u>n</u> nuler 🗸 🗸 Valider |

We pick all the files on the root directory of ~/temp\_eclipse/STM32-SK\_LCD\_Demo as well as the LCD directory. All the files will be copied to the ~/workspace/STM32-SK\_LCD\_Demo directory. Do not mark the STM32-SK\_LCD\_Demo directory.

| E Imp                                                                                                    | ort 🗙                                                                                                    |
|----------------------------------------------------------------------------------------------------|----------------------------------------------------------------------------------------------------|
| File system<br>Import resources from the local file system.                                                   |                                                                                                    |
| From directory: /home/michel/temp_eclipse                                                                     | Browse                                                                                                    |
| ✓ ☐ ➢ temp_eclipse ▷ ☑ ➢ LCD                                                                                  | <ul> <li>cortexm3_macro.h</li> <li>includes.h</li> <li>main.c</li> <li>openocd_stm32_jlink.cfg</li> <li>openocd_stm32_OlimexTiny.cfg</li> <li>startup.c</li> <li>STM32-SK-FLASH.ld</li> </ul> |
| Filter Types       Select All       Deselect All         Into folder:       STM32-SK_LCD_Demo         Options | ng                                                                                                    |
| ? <u>B</u> ack                                                                                                | Next > <u>Finish</u> Cancel                                                                                                    |

Press finish when all the files have been selected

| Edit Befactor Navigate              | Search Bun Project Win | dow Help | The project is almost ready. Before               |
|-------------------------------------|------------------------|----------|---------------------------------------------------|
| <u>N</u> ew                         | Shift+Alt+N >          |          | we try to compile though we need                  |
| Open File <u>.</u>                  |                        |          | to adjust the properties.                         |
| <u>C</u> lose                       | Ctrl+W                 |          |                                                   |
| C <u>l</u> ose All                  | Shift+Ctrl+W           |          | Right click on STM32-                             |
| Save                                | Ctrl+S                 |          | SK_LCD_Demo.<br>On the bottom click on Properties |
| Save <u>A</u> s                     |                        |          | on the bottom click on Hoperties.                 |
| 蘭 Sav <u>e</u> All                  | Shift+Ctrl+S           |          |                                                   |
| Rever <u>t</u>                      |                        |          |                                                   |
| Mo <u>v</u> e                       |                        |          |                                                   |
| Rena <u>m</u> e                     | F2                     |          |                                                   |
| 🐑 Re <u>f</u> resh                  | F5                     |          |                                                   |
| Con⊻ert Line Delimiters To          | >                      |          |                                                   |
| 🖹 <u>P</u> rint                     | Ctrl+P                 |          |                                                   |
| Switch <u>W</u> orkspace            | >                      |          |                                                   |
| Restart                             |                        |          |                                                   |
| 궡 Import                            |                        |          |                                                   |
| 🖾 Exp <u>o</u> rt                   |                        |          |                                                   |
| P <u>r</u> operties                 | Alt+Enter              |          |                                                   |
| <u>1</u> ConfigJTAGTab.java [embe   | ddedcdt4_0/]           |          |                                                   |
| 2 plugin.xml [embeddedcdt           | 4_0]                   |          |                                                   |
| <u>3</u> plugin.xml [org.eclipse.cd | t.arm-elf]             |          |                                                   |
| <u>4</u> CMainTab.java [embedded    | dcdt4_0/src/]          |          |                                                   |
| Exit                                |                        | 🖳 Consol |                                                   |
| ▶ h stm32f10x_tim1.h                | C-BUIIO [STM32-SK_LCI  | D_Demo]  |                                                   |

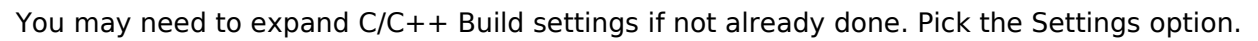

| E                                                                                                    |          | Properties for STM32-5K_LCD_Demo |
|----------------------------------------------------------------------------------------------------|----------|----------------------------------|
| type filter text                                                                                                    | Settings | <b>⇔</b> ↔ →                     |
| type filter text<br>Resource<br>Builders<br>♥ C/C++ Build<br>Build Variables<br>Discovery Options<br>Environment<br>Settings<br>Tool Chain Editor<br>▷ C/C++ General<br>Project References<br>Run/Debug Settings | Settings | <pre></pre>                      |
|                                                                                                    |          | Restore Defaults Apply           |
|                                                                                                    |          |                                  |
| (?)                                                                                                    |          | OK Cancel                        |

We first start with the Symbols. We need to add a definition. Click on the add button.

| E                     |                               | Properties for STM32-SK_LCD_Demo              | ×                                     |
|-----------------------|-------------------------------|-----------------------------------------------|---------------------------------------|
| type filter text      | Settings                      |                                               | < ⇒<                                  |
| Resource              |                               |                                               |                                       |
| ₩ <sub>Builders</sub> | Configuration: Debug          |                                               | ✓ Manage Configurations               |
| ▼ C/C++ Build         |                               |                                               |                                       |
| Build Variables       | Tool Settings Puild Steps     | Build Artifact Binany Parsers O Error Parsers |                                       |
| Discovery Options     | green oottinigo y Build Scope |                                               |                                       |
| Settings              | <ul> <li>Assembler</li> </ul> | Defined symbols (-D)                          | 🛃 📾 兄 🖓                               |
| Tool Chain Editor     | 🖄 Target                      | thumb2                                        |                                       |
| ▷ C/C++ General       | Coporal (                     |                                               |                                       |
| Project References    |                               |                                               |                                       |
| Run/Debug Settings    | A Target                      |                                               |                                       |
|                       | Symbols                       |                                               |                                       |
|                       | 🖄 Directories                 | Undefined symbols (-U)                        | · · · · · · · · · · · · · · · · · · · |
|                       | 🖄 Optimization                |                                               |                                       |
|                       | 🖄 Debugging                   |                                               |                                       |
|                       | 🖉 Warnings                    |                                               |                                       |
|                       | Miscellaneous                 |                                               |                                       |
|                       | General                       |                                               |                                       |
|                       | A Libraries                   |                                               |                                       |
|                       | Miscellaneous                 |                                               |                                       |
|                       | 🗢 🛞 ObjCopyFlash              |                                               |                                       |
|                       | 🖄 Output                      |                                               |                                       |
|                       | 🖄 Section                     |                                               |                                       |
|                       | 🖄 Miscellaneous               |                                               |                                       |
|                       |                               |                                               |                                       |
|                       |                               |                                               |                                       |
| < III >               |                               |                                               | Restore <u>D</u> efaults <u>Apply</u> |
| ?                     |                               |                                               | OK Cancel                             |

To enter the definition on new and type \_\_thumb2\_\_ and press on OK.

| E                    | Edit Dialog | × |
|----------------------|-------------|---|
| Defined symbols (-D) |             |   |
| thumb?               |             |   |
|                      |             |   |
|                      |             |   |
|                      |             |   |
|                      | OK Cancel   |   |
|                      |             |   |

We need to identify the linker script. Press on Browse and pick the file STM32-SK-FLASH.Id on the project directory.

|                                  |                                   | Properties for STM32-SK_LCD_Demo                           |                        |
|----------------------------------|-----------------------------------|------------------------------------------------------------|------------------------|
| ype filter text                  | Settings                          |                                                            |                        |
| Resource<br>Builders             | Configuration: Debug              |                                                            | Manage Configurations  |
| r C/C++ Build                    |                                   |                                                            |                        |
| Build Variables                  | Tool Settings Puild Steps Build   |                                                            |                        |
| Discovery Options<br>Environment | Groot Sectings Plana Steps 2 Band |                                                            |                        |
| Settings                         | Assembler Script (-T              | /home/michel/workspace/STM32-SK_LCD_Demo/STM32-SK-FLASH.ld | <u>B</u> rowse         |
| Tool Chain Editor                | ≥ Tel get ☑ Do no<br>≥ Debugging  | t use standard start files (-nostartfiles)                 |                        |
| C/C++ General                    | 🖉 General                         | t use default libraries (-noderaultilbs)                   |                        |
| Run/Debug Settings               | C Compiler                        | arch braries (-static)                                     |                        |
|                                  | 🖉 Symbols                         |                                                            |                        |
|                                  | 🖉 Directories                     |                                                            |                        |
|                                  | Optimization                      |                                                            |                        |
|                                  | 🖉 Debugging                       |                                                            |                        |
|                                  | A Miscellaneous                   |                                                            |                        |
|                                  | ▼ 🛞 C Linker                      |                                                            |                        |
|                                  | 🖉 General                         |                                                            |                        |
|                                  | 🖉 Libraries                       |                                                            |                        |
|                                  |                                   |                                                            |                        |
|                                  | 🖉 Output                          |                                                            |                        |
|                                  | 2 Section                         |                                                            |                        |
|                                  | Aliscellaneous                    |                                                            |                        |
|                                  |                                   |                                                            |                        |
|                                  |                                   |                                                            | Bestore Defaults Apply |
|                                  |                                   |                                                            |                        |
| ?                                |                                   |                                                            | OK Cancel              |
|                                  |                                   |                                                            |                        |
|                                  |                                   | ×                                                          |                        |
| 📄 < 🗟 michel 🛛                   | orkspace STM32-SK_LCD_Demo        |                                                            |                        |
| Baccourcis                       | Nom                               | ✓ Modifié A                                                |                        |
| Rechercher                       | openocd stm32 OlimexTiny.cfg      | 11:06                                                      |                        |
| 8 Récemment utilisés             | 📄 startup.c                       | 11:06                                                      |                        |
| 🗟 michel                         | STM32-SK-FLASH.ld                 | 11:06                                                      |                        |
| 🖼 Bureau                         | stm32f10x_adc.c                   | 11:06                                                      |                        |
| Systeme de fichiers              | stm32f10x_adc.h                   | 11:06                                                      |                        |
| 🔔 /home                          | stm32f10x_flash.c                 | 11:06                                                      |                        |
| 🔔 /fc8                           | stm32f10x_flash.h                 | 11:06                                                      |                        |
| 🔜 Média 98,7 Mio                 | stm32f10x_gpio.c                  | 11:06                                                      |                        |
| Média 395,9 Gio                  | stm32f10x_gpio.n                  | 11:06                                                      |                        |
| Média 98,7 Mio                   | stm32f10x_it.h                    | 11:06                                                      |                        |
| 🚐 Média 57,5 Mio                 | stm32f10x_lib.c                   | 11:06                                                      |                        |
| 🚐 /mandrivaHome                  | stm32f10x_lib.h                   | 11:06                                                      |                        |
| 🔔 /boot                          | stm32f10x_map.h                   | 11:06                                                      |                        |
| Jsuse                            | stm32f10x_nvic.h                  | 11:00                                                      |                        |
| 🔲 Média 57,5 Mio                 | stm32f10x_rcc.c                   | 11:06                                                      |                        |
| FREEDOS                          | stm32f10x_rcc.h                   | 11:06                                                      |                        |
|                                  | stm32f10x_tim1.c                  | 11:06                                                      |                        |
| 수 Ajouter - Enlever              | stm32f10x_type.h                  | 11:00                                                      |                        |
|                                  |                                   |                                                            |                        |
|                                  |                                   | SAnnuler ∠alider                                           |                        |
|                                  |                                   |                                                            |                        |

Page 23 of 42

The next step will be to set the library paths and libraries used. Click on add in the libraries section and enter c and gcc.

| 6                  |                         | Properties for STM32-SK_LCD_Demo                   | ×                      |
|--------------------|-------------------------|----------------------------------------------------|------------------------|
| type filter text   | Settings                |                                                    |                        |
| Resource           |                         |                                                    |                        |
| Builders           | Configuration: Debug    |                                                    | Manage Configurations  |
| ▼ C/C++ Build      |                         |                                                    |                        |
| Build ∨ariables    | What has the states     |                                                    |                        |
| Discovery Options  | Build Step              | s We Build Artifact Binary Parsers 6 Error Parsers |                        |
| Environment        | 🔻 🛞 Assembler           | Libraries (-I)                                     | 🗿 🝙 🖓 🐓                |
| Settings           | 🖄 Target                | c                                                  |                        |
| N C/C++ Coporal    | 🖄 Debugging             | gcc                                                |                        |
| Project References | 🖉 General               |                                                    |                        |
| Run/Debua Settinas | C Compiler              |                                                    |                        |
|                    | Symbols                 |                                                    |                        |
|                    | Directories             |                                                    |                        |
|                    | Optimization            | Library search path (-L)                           |                        |
|                    | 🖉 Debugging             | /usr/lib/acc/arm-elf/4_4_0/thumb/thumb2            |                        |
|                    | 🖄 Warnings              |                                                    |                        |
|                    | 🖄 Miscellaneous         |                                                    |                        |
|                    | 🗢 🛞 C Linker            |                                                    |                        |
|                    | 🖄 General               |                                                    |                        |
|                    | Dibraries               |                                                    |                        |
|                    | Miscellaneous           |                                                    |                        |
|                    | Objeopyriash     Output |                                                    |                        |
|                    | A Section               |                                                    |                        |
|                    | Miscellaneous           |                                                    |                        |
|                    |                         |                                                    |                        |
|                    |                         |                                                    |                        |
| < III <b>X</b>     |                         |                                                    | Restore Defaults Apply |
| ?                  |                         |                                                    | OK Cancel              |

Click on add in the Library search path section. Enter the path for the libgcc library for thumb2 and click on OK.

| Edit directory path                     | × |
|-----------------------------------------|---|
| Directory:                              |   |
| /usr/lib/gcc/arm-elf/4.4.0/thumb/thumb2 | ] |
|                                         |   |
|                                         |   |
| OK Cancel Workspace File system         | ] |
|                                         |   |

Click again on add and enter the patch for the library for libc for thumb2 and click on OK.

| Edit directory path              | × |
|----------------------------------|---|
| Directory:                       |   |
| /usr/arm-elf/lib/thumb/thumb2    |   |
|                                  |   |
|                                  |   |
| OK Cancel Workspace File system. |   |

Next we need to setup the include paths

| E                  |                             | Properties for STM32-SK_LCD_Demo              | ×                       |
|--------------------|-----------------------------|-----------------------------------------------|-------------------------|
| type filter text   | Settings                    |                                               |                         |
| Resource           |                             |                                               |                         |
| Builders           | Configuration: Debug        |                                               | ✓ Manage Configurations |
| ∽™C/C++ Build      |                             |                                               |                         |
| Build Variables    | Tool Settings Puild Stops   | Duild Artifact Ripapy Parents & Error Parents |                         |
| Discovery Options  | Gibbi Settings - Bulu Steps |                                               |                         |
| Environment        | 🔻 🛞 Assembler               | Include path (-I)                             |                         |
| Settings           | 🖄 Target                    | "\${workspace loc:/STM32-SK LCD Demo/LCD}"    |                         |
| lool Chain Editor  | 🖄 Debugging                 | "\${workspace loc:/STM32-SK LCD Demo}"        |                         |
| Project References | 🖄 General                   | /usr/lib/gcc/arm-elf/4.4.0/include            |                         |
| Bun/Debug Settings | C Compiler                  | /usr/arm-elf/include                          |                         |
| hanybebag settings | 🖉 Target                    |                                               |                         |
|                    | Symbols                     |                                               |                         |
|                    | Ontimization                |                                               |                         |
|                    |                             |                                               |                         |
|                    | Warnings                    |                                               |                         |
|                    | Miscellaneous               |                                               |                         |
|                    | V 🛞 C Linker                |                                               |                         |
|                    | 🖄 General                   |                                               |                         |
|                    | 🖄 Libraries                 |                                               |                         |
|                    | 🖄 Miscellaneous             |                                               |                         |
|                    | 🗢 🛞 ObjCopyFlash            |                                               |                         |
|                    | 🖄 Output                    |                                               |                         |
|                    | 🖄 Section                   |                                               |                         |
|                    | 🖄 Miscellaneous             |                                               |                         |
|                    |                             |                                               |                         |
|                    |                             |                                               |                         |
|                    |                             |                                               | Restore Defaults Apply  |
|                    |                             |                                               |                         |
| (V)                |                             |                                               | OK Cancel               |

Click on the add button and enter the local path the LCD directory.

| Edit directory path                        | × |
|--------------------------------------------|---|
| Directory:                                 |   |
|                                            | _ |
| "\${workspace_loc:/STM32-SK_LCD_Demo/LCD}" |   |
|                                            |   |
|                                            |   |
|                                            |   |
| OK Cancel Workspace File system            |   |
|                                            |   |

Click on the add button and enter the local path the project directory.

| Edit directory path                   | × |
|---------------------------------------|---|
| Directory:                            |   |
| "#fworkspace loc:(STM22-SK LCD Demo]" |   |
| \${workshace_oc./stmsz-sk_ccb_benno}  | _ |
|                                       |   |
|                                       |   |
| OK Cancel Workspace File system.      |   |
|                                       | _ |

Click on the add button and enter the include path for libc.

| E                    | Edit directory path           | × |
|----------------------|-------------------------------|---|
| Directory:           |                               |   |
| /usr/arm-elf/include |                               |   |
|                      |                               |   |
|                      |                               |   |
| ОК                   | Cancel Workspace File system. |   |

Click on the add button and enter the include path for libgcc.

| Edit directory path                |  |
|------------------------------------|--|
| Directory:                         |  |
| /usr/lib/gcc/arm-elf/4.4.0/include |  |
|                                    |  |
|                                    |  |
| OK Cancel Workspace File system.   |  |

We need to add a few options. The flags -std=gnu99 is added to support some new features. The flag --freestanding tells gcc that it is an embedded application where main doesn't require a return value. The flags -msoft-float and -mfpu=vfp are needed to make sure that the proper style of floating point is picked. It won't link if there is a mismatch between the libraries and the application code. When newlib or libgcc are not used and there are no floating point in the application the flags are not needed. If you use printf there will be a problem without those flags. When you use printf the floating point library is linked in as requested by newlib.

| Properties for STM32-SK_LCD_Demo 🛛 🕅                                                                                                    |                                                                                                    |                        |
|----------------------------------------------------------------------------------------------------|----------------------------------------------------------------------------------------------------|------------------------|
| type filter text                                                                                                    | Settings                                                                                                    |                        |
| Resource<br>Builders<br>▽ C/C++ Build                                                                                                    | Configuration: Debug                                                                                                    | Manage Configurations  |
| Build Variables<br>Discovery Options                                                                                                    | Tool Settings Puild Steps Build Artifact Binary Parsers O Error Parsers                                                                                                    |                        |
| <ul> <li>► Environment</li> <li>Settings</li> <li>Tool Chain Editor</li> <li>C/C++ General</li> <li>Project References</li> <li>Run/Debug Settings</li> </ul> | <ul> <li>▼ S Assembler</li> <li>Other flags</li> <li>-c -std=gnu99 -ffreestanding -msoft-float -mfpu=vfp</li> <li>Pobugging</li> <li>Pobugging</li> <li>Pobugging</li> <li>Potimization</li> <li>Potimization</li> <li></li></ul> |                        |
| ( m )                                                                                                    | Miscellaneous                                                                                                    | Restore Defaults Apply |
| (?                                                                                                    |                                                                                                    | OK Cancel              |

Press on apply to finish the properties settings. Now it is time to do a build. Click on the pulldown menu Project and then Rebuild Project. It should compile without error. Double check on the console at the bottom. You should see the following if everything compiled correctly.

\*\*\*\* Build of configuration Debug for project STM32-SK LCD Demo \*\*\*\* make -k all Building file: ../main.c Invoking: C Compiler arm-elf\_gcc -mthumb -mcpu=cortex-m3 -D\_thumb2\_ -I"/home/michel/workspace/STM32-SK\_LCD\_Demo/LCD" -I"/home/ michel/workspace/STM32-SK LCD Demo" -I/usr/lib/gcc/arm-elf/4.4.0/include -I/usr/arm-elf/include -00 -g2 -Wall -c -std=gnu99 -ffreestanding -msoft-float -mfpu=vfp -o"main.o" "../main.c" && \

echo -n 'main.d' ./ > 'main.d' &&  $\$ 

arm-elf-gcc -MM -MG -P -w -mthumb -mcpu=cortex-m3 -D\_thumb2\_ -I"/home/michel/workspace/STM32-SK LCD Demo/LCD" -I"/home/michel/workspace/STM32-SK LCD Demo" -I/usr/lib/gcc/arm-elf/4.4.0/include -I/usr/armelf/include -O0 -g2 -Wall -c -std=gnu99 -ffreestanding -msoft-float -mfpu=vfp "../main.c" >> 'main.d' Finished building: ../main.c

Building file: ../startup.c

Invoking: C Compiler

arm-elf-gcc -mthumb -mcpu=cortex-m3 -D thumb2 -I"/home/michel/workspace/STM32-SK LCD Demo/LCD" -I"/home/ michel/workspace/STM32-SK LCD Demo" -I/usr/lib/gcc/arm-elf/4.4.0/include -I/usr/arm-elf/include -00 -g2 -Wall -c -std=gnu99 -ffreestanding -msoft-float -mfpu=vfp -o"startup.o" "../startup.c" && \

echo -n 'startup.d' ./ > 'startup.d' && \ arm-elf-gcc -MM -MG -P -w -mthumb -mcpu=cortex-m3 -D\_thumb2\_ -l"/home/michel/workspace/STM32-SK LCD Demo/LCD" -I"/home/michel/workspace/STM32-SK LCD Demo" -I/usr/lib/gcc/arm-elf/4.4.0/include -I/usr/armelf/include -O0 -g2 -Wall -c -std=gnu99 -ffreestanding -msoft-float -mfpu=vfp "../startup.c" >> 'startup.d' Finished building: ../startup.c

Building file: ../stm32f10x adc.c

Invoking: C Compiler

arm-elf-gcc -mthumb -mcpu=cortex-m3 -D\_thumb2\_ -I"/home/michel/workspace/STM32-SK\_LCD\_Demo/LCD" -I"/home/ michel/workspace/STM32-SK\_LCD\_Demo" -I/usr/lib/gcc/arm-elf/4.4.0/include -I/usr/arm-elf/include -O0 -g2 -Wall -c -std=gnu99 -ffreestanding -msoft-float -mfpu=vfp -o"stm32f10x adc.o" "../stm32f10x adc.c" && \

echo -n 'stm32f10x\_adc.d' ./ > 'stm32f10x\_adc.d' && \

arm-elf-gcc -MM -MG -P -w -mthumb -mcpu=cortex-m3 -D\_thumb2\_ -I"/home/michel/workspace/STM32-SK\_LCD\_Demo/LCD" -I"/home/michel/workspace/STM32-SK\_LCD\_Demo" -I/usr/lib/gcc/arm-elf/4.4.0/include -I/usr/armelf/include -O0 -g2 -Wall -c -std=gnu99 -ffreestanding -msoft-float -mfpu=vfp "../stm32f10x adc.c" >> 'stm32f10x adc.d' Finished building: ../stm32f10x\_adc.c

Building file: ../stm32f10x flash.c

Invoking: C Compiler

arm-elf-gcc -mthumb -mcpu=cortex-m3 -D thumb2 -I"/home/michel/workspace/STM32-SK LCD Demo/LCD" -I"/home/ michel/workspace/STM32-SK\_LCD\_Demo" -I/usr/lib/gcc/arm-elf/4.4.0/include -l/usr/arm-elf/include -O0 -g2 -Wall -c -std=gnu99 -ffreestanding -msoft-float -mfpu=vfp -o"stm32f10x\_flash.o" "../stm32f10x\_flash.c" && \

echo -n 'stm32f10x\_flash.d' ./ > 'stm32f10x\_flash.d' &&  $\$ 

arm-elf-gcc -MM -MG -P -w -mthumb -mcpu=cortex-m3 -D thumb2 -I"/home/michel/workspace/STM32-SK LCD Demo/LCD" -I"/home/michel/workspace/STM32-SK LCD Demo" -I/usr/lib/gcc/arm-elf/4.4.0/include -I/usr/armelf/include -00 -g2 -Wall -c -std=gnu99 -ffreestanding -msoft-float -mfpu=vfp "../stm32f10x\_flash.c" >> 'stm32f10x flash.d'

Finished building: ../stm32f10x flash.c

Building file: ../stm32f10x gpio.c

Invoking: C Compiler

arm-elf-gcc -mthumb -mcpu=cortex-m3 -D thumb2 -l"/home/michel/workspace/STM32-SK LCD Demo/LCD" -l"/home/ michel/workspace/STM32-SK\_LCD\_Demo" -I/usr/lib/gcc/arm-elf/4.4.0/include -I/usr/arm-elf/include -O0 -g2 -Wall -c -std=gnu99 -ffreestanding -msoft-float -mfpu=vfp -o"stm32f10x\_gpio.o" "../stm32f10x\_gpio.c" && \

echo -n 'stm32f10x gpio.d' ./ > 'stm32f10x gpio.d' && \

arm-elf-gcc -MM -MG -P -w -mthumb -mcpu=cortex-m3 -D thumb2 -I"/home/michel/workspace/STM32-SK\_LCD\_Demo/LCD" -I"/home/michel/workspace/STM32-SK\_LCD\_Demo" -I/usr/lib/gcc/arm-elf/4.4.0/include -I/usr/armelf/include -O0 -g2 -Wall -c -std=gnu99 -ffreestanding -msoft-float -mfpu=vfp "../stm32f10x gpio.c" >> 'stm32f10x\_gpio.d' Finished building: ../stm32f10x\_gpio.c Building file: ../stm32f10x it.c Invoking: C Compiler

arm-elf-gcc -mthumb -mcpu=cortex-m3 -D\_thumb2\_ -l"/home/michel/workspace/STM32-SK\_LCD\_Demo/LCD" -l"/home/ michel/workspace/STM32-SK\_LCD\_Demo" -l/usr/lib/gcc/arm-elf/4.4.0/include -l/usr/arm-elf/include -O0 -g2 -Wall -c -std=gnu99 -ffreestanding -msoft-float -mfpu=vfp -o"stm32f10x\_it.o" "../stm32f10x\_it.c" && \

echo -n 'stm32f10x\_it.d' ./ > 'stm32f10x\_it.d' && \

arm-elf-gcc -MM -MG -P -w -mthumb -mcpu=cortex-m3 -D\_thumb2\_\_ -I"/home/michel/workspace/STM32-SK\_LCD\_Demo/LCD" -I"/home/michel/workspace/STM32-SK\_LCD\_Demo" -I/usr/lib/gcc/arm-elf/4.4.0/include -I/usr/armelf/include -O0 -g2 -Wall -c -std=gnu99 -ffreestanding -msoft-float -mfpu=vfp "../stm32f10x\_it.c" >> 'stm32f10x\_it.d' Finished building: ../stm32f10x\_it.c

Building file: ../stm32f10x\_lib.c

Invoking: C Compiler

arm-elf-gcc -mthumb -mcpu=cortex-m3 -D\_thumb2\_ -l"/home/michel/workspace/STM32-SK\_LCD\_Demo/LCD" -l"/home/ michel/workspace/STM32-SK\_LCD\_Demo" -l/usr/lib/gcc/arm-elf/4.4.0/include -l/usr/arm-elf/include -O0 -g2 -Wall -c -std=gnu99 -ffreestanding -msoft-float -mfpu=vfp -o"stm32f10x\_lib.o" "../stm32f10x\_lib.c" && \

echo -n 'stm32f10x\_lib.d' ./ > 'stm32f10x\_lib.d' && \

arm-elf-gcc -MM -MG -P -w -mthumb -mcpu=cortex-m3 -D\_thumb2\_ -l"/home/michel/workspace/STM32-SK\_LCD\_Demo/LCD" -I"/home/michel/workspace/STM32-SK\_LCD\_Demo" -I/usr/lib/gcc/arm-elf/4.4.0/include -I/usr/armelf/include -O0 -g2 -Wall -c -std=gnu99 -ffreestanding -msoft-float -mfpu=vfp "../stm32f10x\_lib.c" >> 'stm32f10x\_lib.d' Finished building: ../stm32f10x\_lib.c

Building file: ../stm32f10x\_nvic.c

Invoking: C Compiler

arm-elf-gcc -mthumb -mcpu=cortex-m3 -D\_thumb2\_ -I"/home/michel/workspace/STM32-SK\_LCD\_Demo/LCD" -I"/home/ michel/workspace/STM32-SK\_LCD\_Demo" -I/usr/lib/gcc/arm-elf/4.4.0/include -I/usr/arm-elf/include -O0 -g2 -Wall -c -std=gnu99 -ffreestanding -msoft-float -mfpu=vfp -o"stm32f10x\_nvic.o" "../stm32f10x\_nvic.c" && \

echo -n 'stm32f10x\_nvic.d' ./ > 'stm32f10x\_nvic.d' && \

arm-elf-gcc -MM -MG -P -w -mthumb -mcpu=cortex-m3 -D\_thumb2\_ -l"/home/michel/workspace/STM32-SK\_LCD\_Demo/LCD" -l"/home/michel/workspace/STM32-SK\_LCD\_Demo" -l/usr/lib/gcc/arm-elf/4.4.0/include -l/usr/armelf/include -O0 -g2 -Wall -c -std=gnu99 -ffreestanding -msoft-float -mfpu=vfp "../stm32f10x\_nvic.c" >> 'stm32f10x\_nvic.d'

Finished building: ../stm32f10x\_nvic.c

Building file: ../stm32f10x\_rcc.c

Invoking: C Compiler

arm-elf-gcc -mthumb -mcpu=cortex-m3 -D\_thumb2\_\_ -I"/home/michel/workspace/STM32-SK\_LCD\_Demo/LCD" -I"/home/ michel/workspace/STM32-SK\_LCD\_Demo" -I/usr/lib/gcc/arm-elf/4.4.0/include -I/usr/arm-elf/include -O0 -g2 -Wall -c -std=gnu99 -ffreestanding -msoft-float -mfpu=vfp -o"stm32f10x\_rcc.o" "../stm32f10x\_rcc.c" && \

echo -n 'stm32f10x\_rcc.d' ./ > 'stm32f10x\_rcc.d' && \

arm-elf-gcc -MM -MG -P -w -mthumb -mcpu=cortex-m3 -D\_thumb2\_\_\_-l"/home/michel/workspace/STM32-SK\_LCD\_Demo/LCD" -l"/home/michel/workspace/STM32-SK\_LCD\_Demo" -l/usr/lib/gcc/arm-elf/4.4.0/include -l/usr/armelf/include -O0 -g2 -Wall -c -std=gnu99 -ffreestanding -msoft-float -mfpu=vfp "../stm32f10x\_rcc.c" >> 'stm32f10x\_rcc.d' Finished building: ../stm32f10x\_rcc.c

Building file: ../stm32f10x\_tim1.c

Invoking: C Compiler

arm-elf-gcc -mthumb -mcpu=cortex-m3 -D\_thumb2\_\_-l"/home/michel/workspace/STM32-SK\_LCD\_Demo/LCD" -l"/home/ michel/workspace/STM32-SK\_LCD\_Demo" -l/usr/lib/gcc/arm-elf/4.4.0/include -l/usr/arm-elf/include -00 -g2 -Wall -c -std=gnu99 -ffreestanding -msoft-float -mfpu=vfp -o"stm32f10x\_tim1.o" "../stm32f10x\_tim1.c" && \

echo -n 'stm32f10x\_tim1.d' ./ > 'stm32f10x\_tim1.d' && \

arm-elf-gcc -MM -MG -P -w -mthumb -mcpu=cortex-m3 -D\_thumb2\_ -l"/home/michel/workspace/STM32-SK\_LCD\_Demo/LCD" -I"/home/michel/workspace/STM32-SK\_LCD\_Demo" -I/usr/lib/gcc/arm-elf/4.4.0/include -I/usr/armelf/include -O0 -g2 -Wall -c -std=gnu99 -ffreestanding -msoft-float -mfpu=vfp "../stm32f10x\_tim1.c" >> 'stm32f10x\_tim1.d'

Finished building: ../stm32f10x\_tim1.c

Building file: ../syscalls.c

Invoking: C Compiler

arm-elf-gcc -mthumb -mcpu=cortex-m3 -D\_thumb2\_\_ -I"/home/michel/workspace/STM32-SK\_LCD\_Demo/LCD" -I"/home/ michel/workspace/STM32-SK\_LCD\_Demo" -I/usr/lib/gcc/arm-elf/4.4.0/include -I/usr/arm-elf/include -O0 -g2 -Wall -c -std=gnu99 -ffreestanding -msoft-float -mfpu=vfp -o"syscalls.o" "../syscalls.c" && \

echo -n 'syscalls.d' ./ > 'syscalls.d' && \

arm-elf-gcc -MM -MG -P -w -mthumb -mcpu=cortex-m3 -D\_thumb2\_ -l"/home/michel/workspace/STM32-SK\_LCD\_Demo/LCD" -l"/home/michel/workspace/STM32-SK\_LCD\_Demo" -l/usr/lib/gcc/arm-elf/4.4.0/include -l/usr/armelf/include -O0 -g2 -Wall -c -std=gnu99 -ffreestanding -msoft-float -mfpu=vfp "../syscalls.c" >> 'syscalls.d' Finished building: ../syscalls.c

Building file: ../LCD/drv\_hd44780.c Invoking: C Compiler arm-elf-gcc -mthumb -mcpu=cortex-m3 -D\_thumb2\_\_ -l"/home/michel/workspace/STM32-SK\_LCD\_Demo/LCD" -l"/home/ michel/workspace/STM32-SK\_LCD\_Demo" -l/usr/lib/gcc/arm-elf/4.4.0/include -l/usr/arm-elf/include -O0 -g2 -Wall -c -std=gnu99 -ffreestanding -msoft-float -mfpu=vfp -o"LCD/drv\_hd44780.o" "../LCD/drv\_hd44780.c" && \ echo -n 'LCD/drv\_hd44780.d' LCD/ > 'LCD/drv\_hd44780.d' && \ arm elf acc\_MM\_MC\_R.w mthumb mcur=cortex m3 -D\_thumb2\_\_ l"/home/michel/workspace/STM32-SK\_LCD\_Demo/LCD"

arm-elf-gcc -MM -MG -P -w -mthumb -mcpu=cortex-m3 -D\_thumb2\_ -l"/home/michel/workspace/STM32-SK\_LCD\_Demo/LCD" -l"/home/michel/workspace/STM32-SK\_LCD\_Demo" -l/usr/lib/gcc/arm-elf/4.4.0/include -l/usr/armelf/include -O0 -g2 -Wall -c -std=gnu99 -ffreestanding -msoft-float -mfpu=vfp "../LCD/drv\_hd44780.c" >> 'LCD/drv\_hd44780.d'

Finished building: ../LCD/drv\_hd44780.c

Building file: ../LCD/drv\_hd44780\_l.c

Invoking: C Compiler

arm-elf-gcc -mthumb -mcpu=cortex-m3 -D\_thumb2\_\_ -I"/home/michel/workspace/STM32-SK\_LCD\_Demo/LCD" -I"/home/ michel/workspace/STM32-SK\_LCD\_Demo" -I/usr/lib/gcc/arm-elf/4.4.0/include -I/usr/arm-elf/include -O0 -g2 -Wall -c -std=gnu99 -ffreestanding -msoft-float -mfpu=vfp -o"LCD/drv\_hd44780\_I.o" "../LCD/drv\_hd44780\_I.c" && \ echo -n 'LCD/drv hd44780\_I.d' LCD/ > 'LCD/drv hd44780\_I.d' && \

arm-elf-gcc -MM -MG -P -w -mthumb -mcpu=cortex-m3 -D\_thumb2\_ -I"/home/michel/workspace/STM32-SK\_LCD\_Demo/LCD" -I"/home/michel/workspace/STM32-SK\_LCD\_Demo" -I/usr/lib/gcc/arm-elf/4.4.0/include -I/usr/armelf/include -O0 -g2 -Wall -c -std=gnu99 -ffreestanding -msoft-float -mfpu=vfp "../LCD/drv\_hd44780\_I.c" >> 'LCD/drv\_hd44780\_I.d'

Finished building: ../LCD/drv\_hd44780\_l.c

Building target: STM32-SK\_LCD\_Demo.elf

Invoking: C Linker

arm-elf-ld ./main.o ./startup.o ./stm32f10x\_adc.o ./stm32f10x\_flash.o ./stm32f10x\_gpio.o ./stm32f10x\_it.o ./stm32f10x\_lib.o ./stm32f10x\_nvic.o ./stm32f10x\_rcc.o ./stm32f10x\_tim1.o ./syscalls.o ./LCD/drv\_hd44780.o ./LCD/drv\_hd44780\_l.o -T"/home/michel/workspace/STM32-SK\_LCD\_Demo/STM32-SK-FLASH.ld" -nostartfiles -static -lc -lgcc -L/usr/arm-elf/lib/thumb/thumb2 -L/usr/lib/gcc/arm-elf/4.4.0/thumb/thumb2 -Map=STM32-SK\_LCD\_Demo.map -o"STM32-SK\_LCD\_Demo.elf"

Finished building target: STM32-SK\_LCD\_Demo.elf

Invoking: ObjCopyFlash arm-elf-objcopy -O ihex STM32-SK\_LCD\_Demo.elf "STM32-SK\_LCD\_Demo.hex" Finished building: STM32-SK\_LCD\_Demo.hex

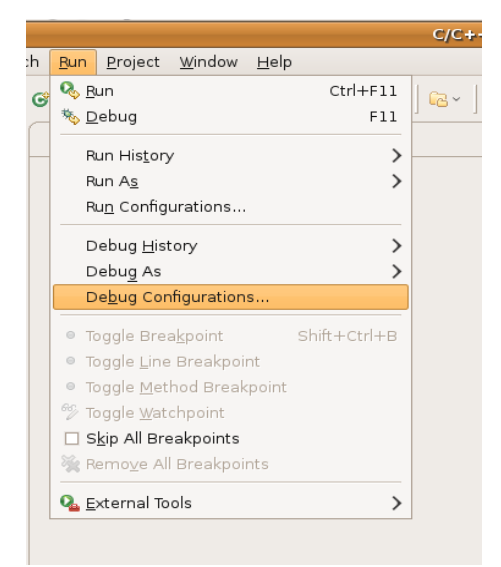

Now you need to setup some way to debug. Click on Run and Debug Configurations.

| E                                                                                                    | Debug Configurations                                                                                                    | ×                |  |
|----------------------------------------------------------------------------------------------------|----------------------------------------------------------------------------------------------------|------------------|--|
| Create, manage, and run configurations                                                                                                    |                                                                                                    |                  |  |
| Image: Second system       Image: Second system         Image: Second system       Image: Second system         Image: Secon | Name: New_configuration     Main Debugger   Project (optional):     C/C++ Application:   Search Project     Application console | Browse<br>Browse |  |
| Filter matched 12 of 12 it                                                                                                    | Apply                                                                                                    | Re <u>v</u> ert  |  |
| ?                                                                                                    | Debug                                                                                                    | Close            |  |

Double click on Zylin Embedded debug and type the name that you want for the debugger menu.

| E Debug Configurations 🗙                                                                                                    |                       |                                |  |
|----------------------------------------------------------------------------------------------------|-----------------------|--------------------------------|--|
| Create, manage, and run configurations                                                                                                    |                       |                                |  |
| Image: Second system       Image: Second system         Image: Second system       Image: Second system         Image: Second | Name: STM-SK_LCD_Demo | n<br>Browse<br>B <u>r</u> owse |  |
| Filter matched 12 of 12 it                                                                                                    | Apply                 | Revert                         |  |
| ?                                                                                                    | Debug                 | Close                          |  |

Switch to the Debugger section. Remove the .gdbinit in the command line entry since we will not use it. Make sure that arm-elf-gdb is the name of the debugger.

| E                                                                                                    | Debug Configurations                                                                                                    |  |  |
|----------------------------------------------------------------------------------------------------|----------------------------------------------------------------------------------------------------|--|--|
| Create, manage, and run configurations                                                                                                    |                                                                                                    |  |  |
| Image: Second system       Image: Second system         Image: Second system       Image: Second system         Image: Secon | Name: STM-SK_LCD_Demo      Main Commands     Debugger: Embedded GDB     Advanced        Debugger Options     Main     GDB debugger:     arm-elf-gdb        Browse     GDB command file:         (Warning: Some commands in this file may interfere with the startup operation of the debugger, for example "run".)        GDB command set:     Standard           Verbose console mode     Use full file path to set breakpoints |  |  |
| Filter matched 12 of 12 it                                                                                                    | Apply Revert                                                                                                    |  |  |
| ?                                                                                                    | ebug Close                                                                                                    |  |  |

| E Debug Configurations                                                                                                    |                                                                                                    |       |  |
|----------------------------------------------------------------------------------------------------|----------------------------------------------------------------------------------------------------|-------|--|
| Create, manage, and run configurations                                                                                                    |                                                                                                    |       |  |
| Image: Second system       Image: Second system         Image: Second system       Image: Second system         Image: Secon | Name:       STM-SK_LCD_Demo         Main Statut       Debugger       Commands         Help/tips on how to setup GDB init script         'Initialize' commands         target extended-remote localhost:3333         mon halt         load         mon cortex_m3 maskisr off         thbreak main         c         'Run' commands |       |  |
| Filter matched 12 of 12 it                                                                                                    | Apply                                                                                                    | vert  |  |
| ?                                                                                                    | Debug                                                                                                    | Close |  |

Instead of having a .gdbinit file we enter the startup commands in the "'Initialize' commands" section. The reason for that is so we can follow what is going on in the Console section and not wondering whether or not something has crashed.

The commands to enter are : target extended-remote localhost:3333 mon halt load mon cortex\_m3 maskisr off thbreak main c

mon is short for monitor. It is needed when the command is for OpenOCD and not a gdb command. The load command will program the flash with our program. Because of a bug in OpenOCD where the maskisr is not restored. This cripples the interrupt structure, making it impossible to have any interrupt when debugging.

An alternative may be this. This would turn the interrupts off when breaking and reenable them when restarting. Not fully tested, I got that from a newsgroup.

target extended-remote localhost:3333 #turn off timers and peripherals while we are stopped mon halt #mask interrupts when we stop, re-enable when we turn back on. define hook-stop mon cortex\_m3 maskisr on end define hook-continue mon cortex\_m3 maskisr off end load mon cortex\_m3 maskisr off thbreak main

С

| Create, manage, and r                                                                                                    | in configurations                                                                                                    |
|----------------------------------------------------------------------------------------------------|----------------------------------------------------------------------------------------------------|
| Image: Second system       Image: Second system         Image: Second system       Image: Second system         Image: Secon | Name:       STM-SK_LCD_Demo            Main                                                                                                    |
| Filter matched 12 of 12 it                                                                                                    | Workspace       File System       Variables         □ Append       Image: Apply image: Apply image: Apply |

×

We unmark "Launch in background" so we know when loading is done and don't assume that it is crashed, it also gives us the option to cancel if we conclude that it did crash. Mark the box near Debug so it add it to the top menu. You need to click on Apply when done and then close so you don't have to redo the whole thing.

You would probably want to create another launcher, on that doesn't include the load command for faster load when you don't need to reflash the device. The setup is almost identical to the one used to flash the device and go into debug.

The commands to enter for that launcher

target extended-remote localhost:3333 mon halt thbreak \_startup R thbreak main c

In this case the application is allready programmed and running. We have to stop it, reset the program, set a temporary breakpoint at main and restart the program. It will stop at the breakpoint. Keep in mind that only 2 breakpoints are allowed so using a fixed breakpoint for this would leave you with only one breakpoint. Any code that runs out of RAM is not bound with this limitation. When you need several breakpoints, you need to compile some of the code to run out of RAM. In that case you will have to make sure that your startup code copies the actual code in RAM otherwise this will hang. The startup file needs to be modified for that to occur.

|    |                                                        |              | C/C++ - Eclipse SDK           |     |
|----|--------------------------------------------------------|--------------|-------------------------------|-----|
|    | <u>Bun</u> <u>P</u> roject <u>W</u> indow <u>H</u> elp | )            |                               |     |
| \$ | ₿un                                                    | Ctrl+F11     |                               | ~ * |
| -  | 🇞 <u>D</u> ebug                                        | F11          |                               |     |
| _  | Run His <u>t</u> ory                                   | >            |                               |     |
|    | Run A <u>s</u>                                         | >            |                               |     |
|    | Ru <u>n</u> Configurations                             |              |                               |     |
|    | Debug History                                          | >            |                               |     |
|    | Debug As                                               | >            |                               |     |
|    | _<br>De <u>b</u> ug Configurations                     |              |                               |     |
|    | Toggle Breakpoint                                      | Shift+Ctrl+B |                               |     |
|    | <ul> <li>Toggle Line Breakpoint</li> </ul>             |              |                               |     |
|    | <ul> <li>Toggle <u>M</u>ethod Breakpoint</li> </ul>    |              |                               |     |
|    | % Toggle <u>W</u> atchpoint                            |              |                               |     |
|    | 🗆 S <u>k</u> ip All Breakpoints                        |              |                               |     |
|    | 💥 Remo <u>v</u> e All Breakpoints                      |              |                               |     |
|    | 💁 <u>E</u> xternal Tools                               | >            | (no launch history)           |     |
|    |                                                        |              | Bun As >                      |     |
|    |                                                        |              | External Tools Configurations |     |
|    |                                                        |              | Organize Fa⊻orites            |     |
|    |                                                        |              | 1                             |     |

arm-elf-gdb communicates with OpenOCD with target extendedremote localhost:3333. We need to create a launcher to start OpenOCD before we attempt to load the debugger. Click on "External Tools – External Tools Configurations" Highlight Program and click on new

| External Tools Configurations                                                                                                    |                                                                         |  |  |
|----------------------------------------------------------------------------------------------------|-------------------------------------------------------------------------|--|--|
| Create, manage, and run configurations                                                                                                    |                                                                         |  |  |
| Run a program                                                                                                    |                                                                         |  |  |
|                                                                                                    |                                                                         |  |  |
| Image: Constraint of the second second s | Name: OpenOCD                                                           |  |  |
| 象 Ant Build                                                                                                    |                                                                         |  |  |
| 🗢 💁 Program                                                                                                    | /usr/bin/openocd                                                        |  |  |
| 💁 OpenOCD                                                                                                    | Browse Workspace Brows <u>e</u> File System Varjables                   |  |  |
|                                                                                                    | Working Directory:                                                      |  |  |
|                                                                                                    | \${workspace_loc:/STM32-SK_LCD_Demo}                                    |  |  |
|                                                                                                    | Browse Wor <u>k</u> space Browse File Syste <u>m</u> Varia <u>b</u> les |  |  |
|                                                                                                    | Arauments:                                                              |  |  |
|                                                                                                    | -f \${workspace_loc:/STM32-SK_LCD_Demo}/openocd_stm32_OlimexTiny.cfg    |  |  |
| Note: Sinclose an argument containing spaces using double-quotes (").                                                                                                    |                                                                         |  |  |
| Filter matched 3 of 3 items                                                                                                    | Appl <u>y</u> Re <u>v</u> ert                                           |  |  |
| ?                                                                                                    | Bun Close                                                               |  |  |

Type /usr/bin/openocd in the location. For the Working Directory click on Browse Workspace and accept the workspace where the project is. For the argument enter the configuration used for your JTAG programmer. If you use something else than jlink or Olimex Tiny you need to create your own configuration file.

Click on Apply and change to the Common page.

| External Tools Configurations                                                                                                    |                                                  |  |  |
|----------------------------------------------------------------------------------------------------|--------------------------------------------------|--|--|
| Create, manage, and run configurations                                                                                                    |                                                  |  |  |
| Run a program                                                                                                    |                                                  |  |  |
|                                                                                                    |                                                  |  |  |
| Image: Second second secon | Name: OpenOCD                                    |  |  |
| 条 Ant Build                                                                                                    | Save as                                          |  |  |
| ▼ Q Program                                                                                                    | ● L <u>o</u> cal file                            |  |  |
| Va OpenOCD                                                                                                    | O Shared file: Browse                            |  |  |
|                                                                                                    | Display in favor <u>i</u> tes menu               |  |  |
|                                                                                                    | External Tools     O Default - inherited (UTF-8) |  |  |
|                                                                                                    |                                                  |  |  |
|                                                                                                    | Standard Input and Output                        |  |  |
|                                                                                                    |                                                  |  |  |
|                                                                                                    |                                                  |  |  |
|                                                                                                    | Workspace, File System, Variables,               |  |  |
|                                                                                                    | □ Append                                         |  |  |
|                                                                                                    | ☑ Launch in background                           |  |  |
| Filter matched 3 of 3 items                                                                                                    | Apply Revert                                     |  |  |
| ?                                                                                                    | <u>B</u> un Close                                |  |  |

Mark the box for External Tools so it will appear as a menu.

|                                           | C/C++ - Eclipse SDK                                                                   | New we we do to be the sec                                                                               |
|-------------------------------------------|---------------------------------------------------------------------------------------|----------------------------------------------------------------------------------------------------|
| Bun       Project       Window       Help | J € V II II II II II II II II II II II II I                                           | Now we need to test our<br>setup. Click on Run – External<br>Tools -OpenOCD.<br>This will start OpenOCD. |
| External Tools                            | ▲ 1 OpenOCD       Bun As       External Tools Configurations       Organize Fayorites |                                                                                                    |

This will appear on the bottom console

Open On-Chip Debugger 0.1.0 (2009-02-07-00:57) Release

BUGS? Read http://svn.berlios.de/svnroot/repos/openocd/trunk/BUGS

\$URL: https://kc8apf@svn.berlios.de/svnroot/repos/openocd/tags/openocd-0.1.0/src/openocd.c \$ jtag\_speed: 20 500 kHz

Info : JTAG tap: stm32.cpu tap/device found: 0x3ba00477 (Manufacturer: 0x23b, Part: 0xba00, Version: 0x3)

Info : JTAG Tap/device matched

Info : JTAG tap: stm32.bs tap/device found: 0x16410041 (Manufacturer: 0x020, Part: 0x6410, Version: 0x1)

Info : JTAG Tap/device matched

Warn : no tcl port specified, using default port 6666

Now switch the perspective to debug. You should see the following window

| C Debug - Eclips                                                                                                   | e SDK                        |                 |
|----------------------------------------------------------------------------------------------------|------------------------------|-----------------|
| <u>E</u> ile <u>E</u> dit <u>N</u> avigate Se <u>a</u> rch <u>B</u> un <u>P</u> roject <u>W</u> indow <u>H</u> elp |                              |                 |
| ] 🗈 · 📓 🚔   第 · O · Q · ] 🥭 🖋 · ] 원 · 칭 · ♡ · ↔ ·                                                                  |                              | 🖺 🏇 Debug 🗟 ( 🎽 |
| 拳 Debug X                                                                                                    | 🕬= Variables 🛿 🔏 Breakpoints | 🏝 🐗 🖻 🖇 💥 🌄 🖻   |
| ♥ QpenOCD [Program]                                                                                                |                              | ()<br>  10      |
|                                                                                                    |                              |                 |
|                                                                                                    |                              |                 |
|                                                                                                    | - 8                          | E Outline 🕱 🗖 🗖 |
|                                                                                                    |                              |                 |
| Console X Variation of Executables                                                                                 |                              |                 |
| OpenOCD (Program) /usr/bin/openocd                                                                                 |                              | ۲<br>۲<br>۲     |
| ] 0°                                                                                                    |                              |                 |

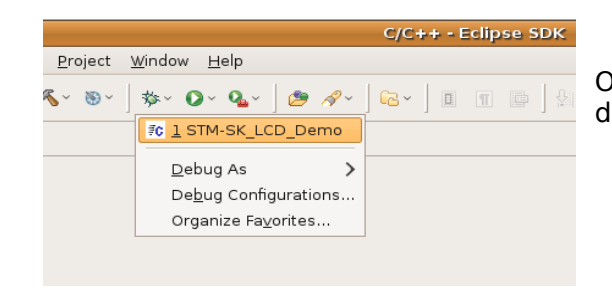

Once OpenOCD is running we can start the debugger

| E      | Progress Information X    |
|--------|---------------------------|
|        | Launching STM-SK_LCD_Demo |
|        |                           |
| GDB co | mmands: mon halt          |
|        |                           |
|        | Cancel                    |

This window appears as the program is being flashed into the STM32 device. If it takes way too long press on cancel and retry again. I have found that with that STM32-SK board reflashing always fails the first time right after power up but usually succeeds on the second try. To restart a failed load right click on the debug line for the project and click on Terminate and Remove. Then click on the debug menu again. It should work this time.

If you don't have something like this in the console section on the bottom there is a problem and you will need to restart until you get it to work right. I have not seen a case yet where it doesn't work the second time after power up.

```
target extended-remote localhost:3333
mon halt
Loading section .data, size 0x50c lma 0x20000000
load
Loading section .text, size 0x7458 lma 0x8000000
Loading section .eh_frame, size 0x2648 lma 0x8007458
Loading section .rodata.str1.4, size 0x34 lma 0x8009aa0
Start address 0x8000285, load size 40928
Transfer rate: 2 KB/sec, 8185 bytes/write.
mon cortex_m3 maskisr off
cortex_m3 interrupt mask off
Hardware assisted breakpoint 1 at 0x800028a: file ../main.c, line 185.
thbreak main
C
main () at ../main.c:185
      InitADC();
185
```

You are now ready for debugging.

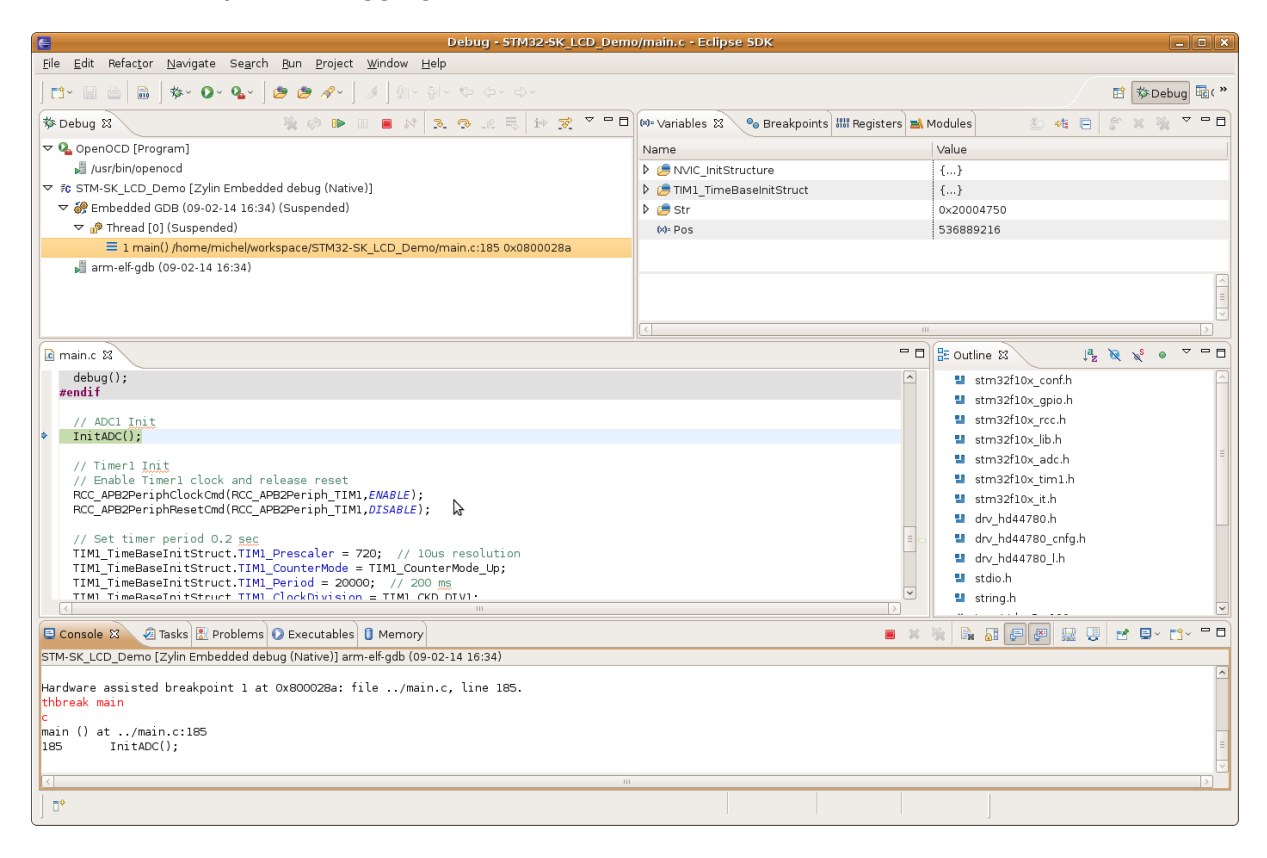

This document is Copyright (C) Michel Catudal 2009 All rights reserved.

If you feel that this has been helpful to you feel free to make a donation with paypal at <a href="mailto:mcast.net">mcatudal@comcast.net</a>

**Revision History** 

Release 1 : First draft